# Anleitung zur erfolgreichen virtuellen Teilnahme am

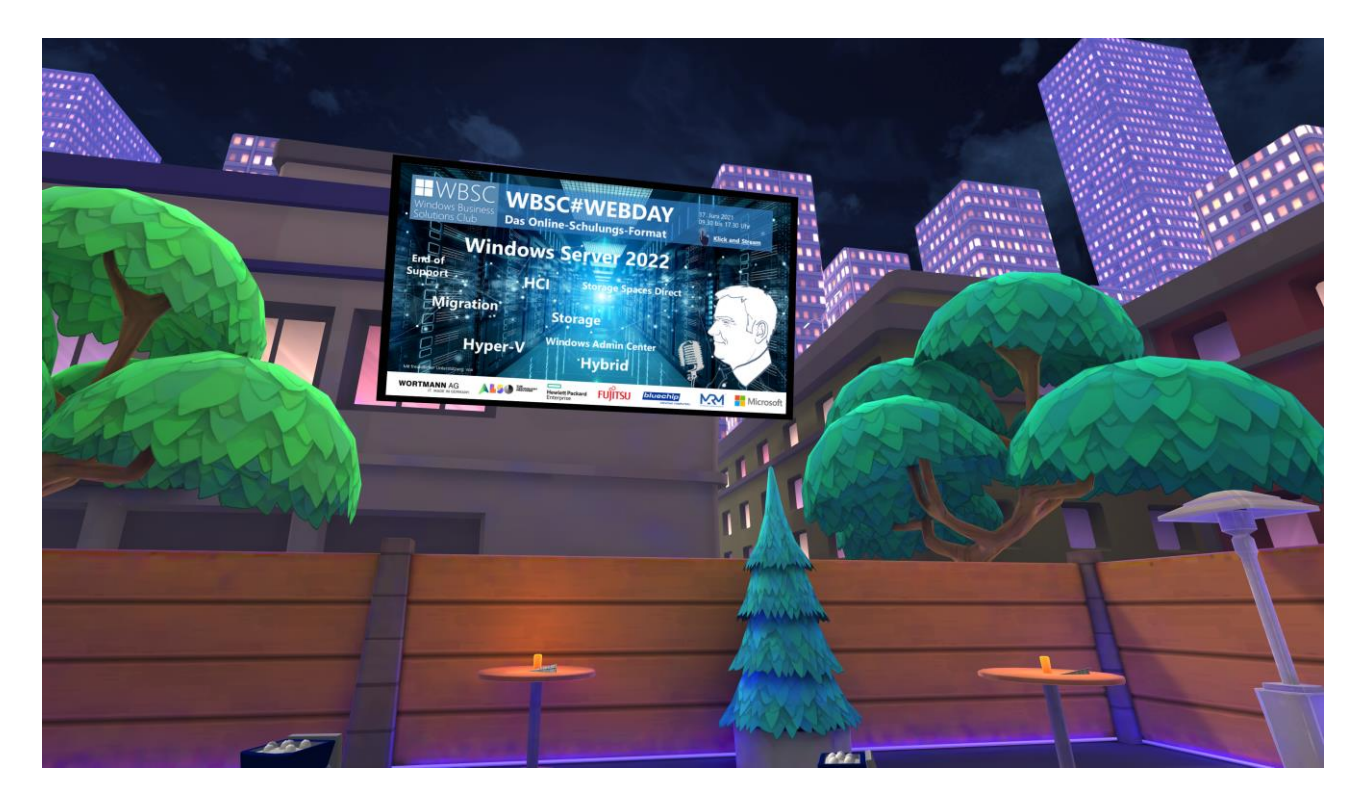

#### Schritt 1:

Geht auf <u>www.altvr.com</u> für **allgemeine Infos** und erweiterte Optionen.

#### Schritt 2:

Klickt auf **"2D Mode",** um die **App für den PC oder Mac** runterzuladen, falls ihr keine VR-Brille habt. Ansonsten folgt den Anweisungen für die passende Brille.

#### Schritt 3:

## Legt in der App ein Konto an. Hier gibt es einen Username und einen Displayname.

Wichtig: Unter dem Username wird man euch in der User-Suche finden können. Wenn ihr es anderen einfach machen wollt, euch zu finden, dann nehmt bitte Vorname und Nachname. (Wenn ihr in eurem Account auf <u>www.altvr.com</u> ein reales Foto hochladet, kann man bei der Suche auch sicher sein, dass ihr es seid.)

Der Displayname ist der Name, mit dem ihr auf dem Event zu sehen seid (Namensschild). Auch hier empfehlen wir den echten Vor- und Zunamen zu verwenden, sonst wird es für andere schwierig, euch anzusprechen, weil man nicht weiß, wen man vor sich hat. Bei Bedarf gerne noch den Firmennamen in Klammern dahinter. Schritt 4:

Kreiert euren **Avatar.** Dazu klickt ihr im App-Menü links auf Tutorial. Denkt daran, dass ihr auf dem Event mit vielen anderen Personen gleichzeitig sein werdet. Damit man euch schnell (wieder-)finden kann, lohnt es, einen unverwechselbaren Look zu haben.

So sehen z.B. Sven Langenfeld und Manfred Helber aus.

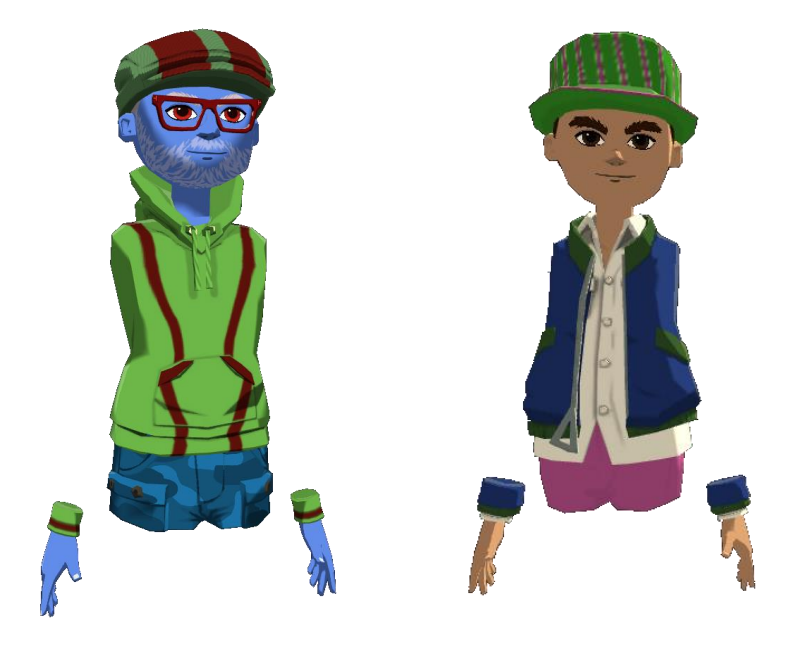

Schritt 5:

Durchlauft das **Tutorial.** Ihr werdet aufgefordert, eine Rakete zu starten und einen Basketball im Korb zu versenken. Mit der linken Maustaste (kurzer Klick auf das Objekt) greift ihr, danach linke Maustaste drücken, halten, und zum Werfen loslassen.

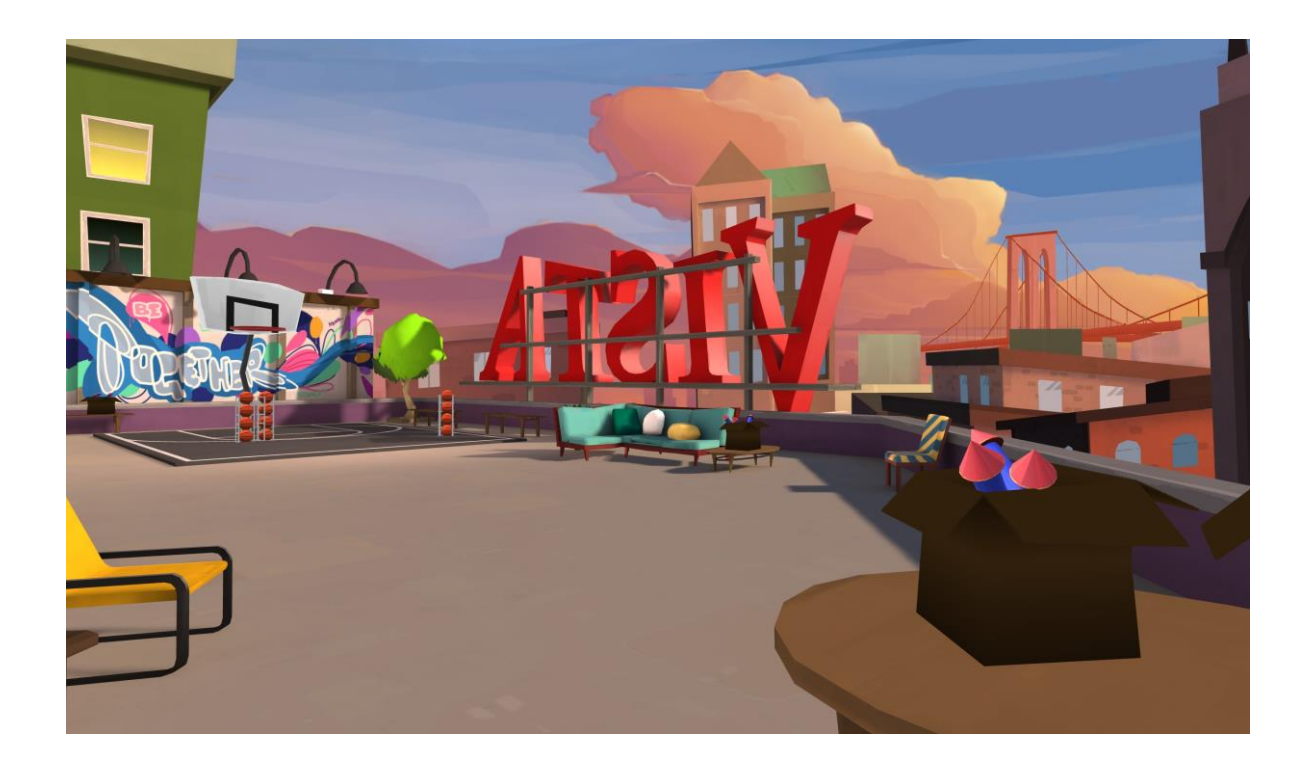

Schritt 6:

Am Ende des Tutorials erscheint ein **blauer Beam-Zylinder**. Bitte dort eintreten.

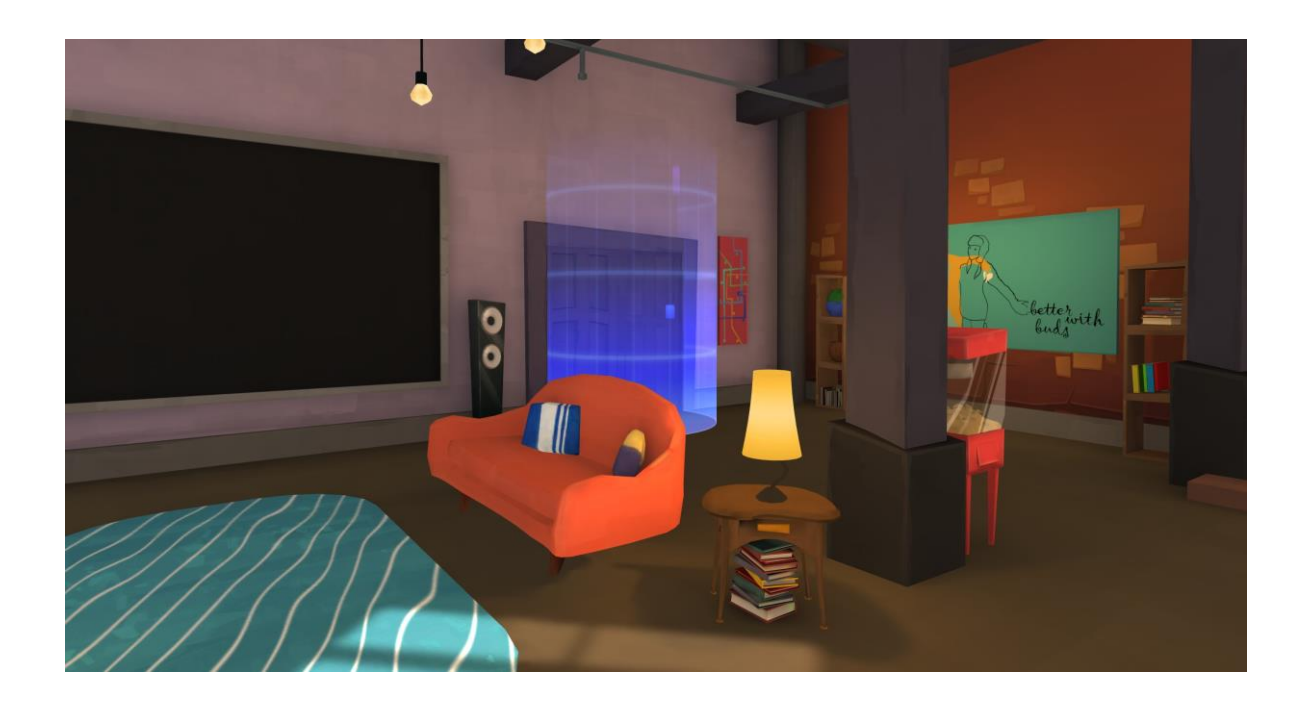

### Schritt 7:

Jetzt kommt ihr in die **Info-Zone.** Gemeinsam mit weiteren Neulingen könnt ihr hier einem Info-Pfad folgen, um die Funktionen, Event-Typen und Verhaltensregeln kennen zu lernen.

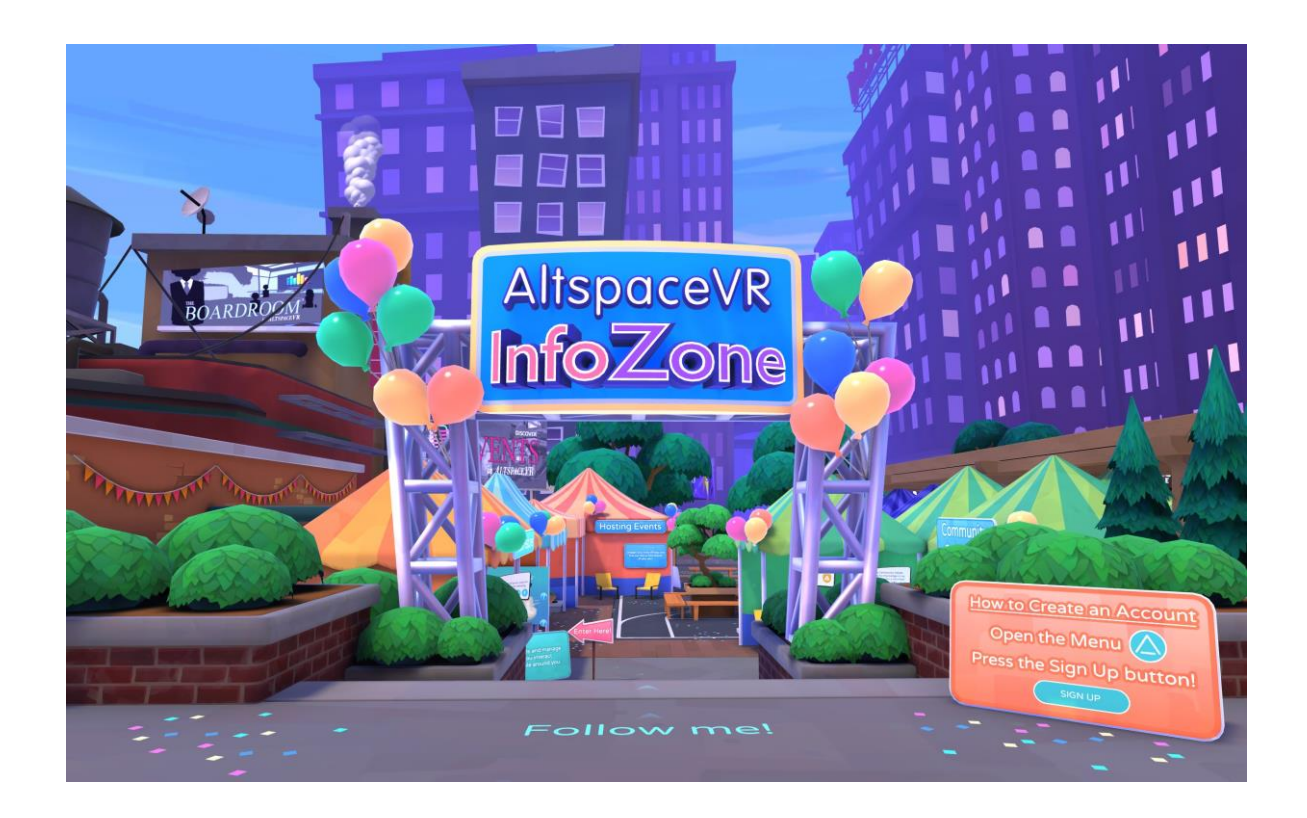

Schritt 8:

Wenn ihr mit der Info-Zone fertig seid, seht ihr neben dem Eingang einen Beam-Zylinger zum **Campfire.** Unbedingt ausprobieren. In der 2D Welt ist das schon sehr beeindruckend, in VR atemberaubend, zumal man auch mit den Händen wesentlich mehr machen kann.

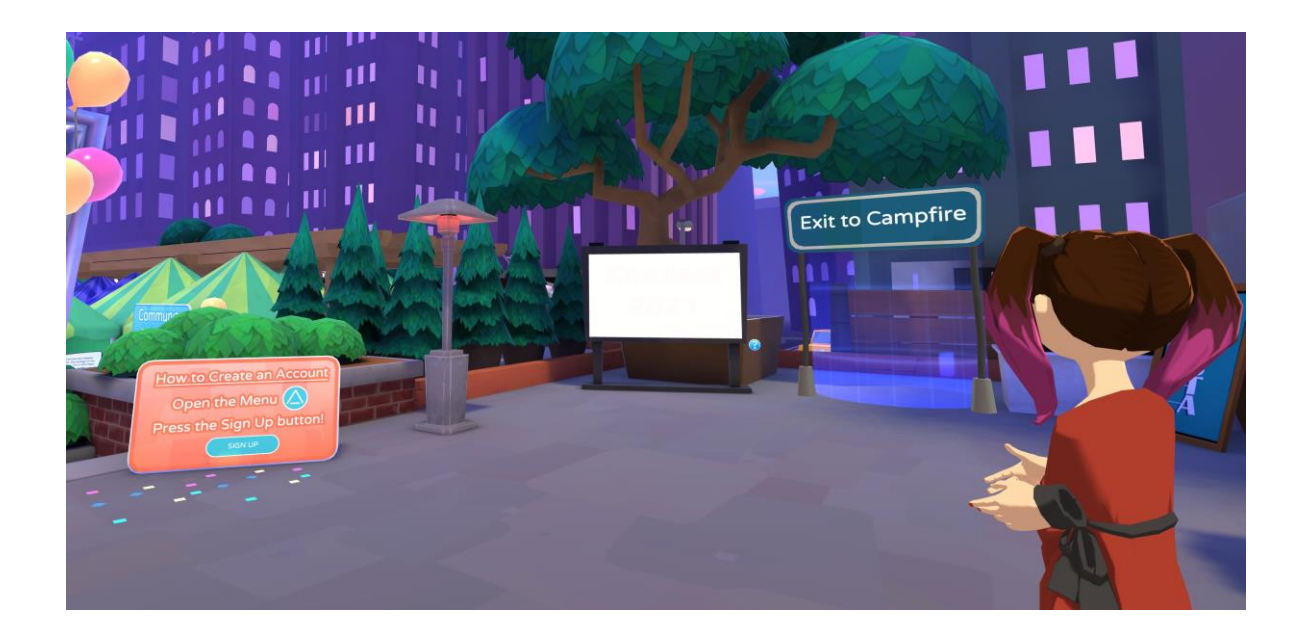

Schritt 9:

Öffnet nun am 17. Juni 2021 ab 9.00 Uhr die AltspaceVR-App. Im Menüstreifen links findet ihr den Button **"Eventcode".** Gebt hier nun **HFU135** ein und ihr gelangt in die virtuelle Eventlocation. Dort könnt ihr euch alle Vorträge auf großen Leinwänden anschauen, mit anderen Teilnehmern kommunizieren und euch mit den **IT-Experten unseres Premium-Sponsors Wortmann AG** austauschen.

Ab 17.30 Uhr öffnet sich ein Teleporter zur Afterwork-Location. Dort könnt ihr mit anderen IT-Profis networken, in einer Piratenstadt-Umgebung Spaß haben und an einem **Gewinnspiel um eine Oculus Quest 2 VR-Brille** teilnehmen.

#### Wichtig:

Bitte ein **Mikro-/Kopfhörer-Headset** verwenden, da alle anderen Teilnehmer sonst ein Echo hören. Und zum **Entmuten** bitte die **Leertaste** drücken. Zum Navigieren eignen sich die Pfeiltasten am besten.

Viel Spaß, wir freuen uns auf euch.